## Journal of Asia-Pacific Entomolgy 논문검색을 위한 회원가입 안내

1.

From Activation page: <u>http://sciencediret.com/jape/activate/ksae</u> 에서 회원가입(아이디는 이메일 주소) Enter Email address in the box below

| -                             |                                                                                                    |
|-------------------------------|----------------------------------------------------------------------------------------------------|
| Journal of Asia-Pacific Enton | nology - Activation Code Redemption - Internet Explorer provided by Reed Elsevier                                                                                                    |
| 🕞 🕒 🗢 SD https://www.sdi      | encedrect.com/juce/jactiviste/jase 🔎 🔒 🙀 🛪 SD Journal of Asia-Paorle Enton 🗙                                                                                                    |
| 🗴 🍕 Convert 🔹 🔂 Select        |                                                                                                    |
|                               |                                                                                                    |
|                               | Activation Code Redemption                                                                                                    |
|                               | Activation Peop:<br>To softwate your access to the Journal of Asia-Pacific Entomology, please enter your membership number of the Korean Society of Applied Entomology and press continue.                                                                                                    |
|                               | The next step will allow you to associate an existing ScienceDirect user-profile to this subscription. Once your profile has been successfully redeemed, please login again with your user-profile to the designated Society Site.                                                                                                    |
|                               | If you do not have an existing profile, and are a new user to SolenceDirect, please continue to the registration screen that will allow you to oreate a user-profile. Once submitted, a unique username will be assigned and you can then set your own password.<br>Your User-Profile will now enable you to login to the Society Ste. |
|                               | If you don't know your membership number please send an email to: Mr Eul Soo Hong at the society.                                                                                                    |
|                               | Should you require any assistance, please contact the Customer Support Department using the "Centact Us" link.                                                                                                    |
|                               | bout ScienceDirect   Contact and support   Information for Adventisers   Terms & Conditions   Physicy Policy<br>Liturate Copyright © 2015 Elsevier B. V. All rights reserved. ScienceDirect® is a registered trademark of Elsevier B. V.                                                                                               |

For existing Science Direct user, enter Username (email address) and password.

For new users, please click on Register Now.

| ivation Code Association                                                                                                    | New SD user                                                                                   |  |  |  |
|----------------------------------------------------------------------------------------------------|-----------------------------------------------------------------------------------------------|--|--|--|
| This activation code allows you to<br>associate with Society Member Access<br>- Journal of Asia-Pacific Entomology,<br>Society Member Access - Journal of<br>Asia-Pacific Entomology - KSAE. To<br>continue with the redemption process<br>using your existing Journal of Asia-<br>Pacific Entomology Username, please<br>sign in below. | If you do not yet have a Journal of Asia-Pacific<br>Entomology Username, you may Register Now |  |  |  |
| Username: Email address<br>Password:                                                                                                    | Existing user in<br>Science Direct                                                            |  |  |  |

2.

http://sciencediret.com/jape/activate/ksae에서 회원가입 후 논문검색을 위해 다시 접속할 때는 <u>https://www.sciencedirect.com</u> 로 접속하셔야 합니다.

## (방법) 오른쪽 상단 Sign in에서 로그인

| ScienceDirect                                                                                                    | Journals Books                                                                                                    |                                                                                                    |                                                                                                    | Shopping                                              | cart 🛙                   | l Sign i                    | n He                 | lp                         |  |  |  |
|----------------------------------------------------------------------------------------------------|----------------------------------------------------------------------------------------------------|----------------------------------------------------------------------------------------------------|----------------------------------------------------------------------------------------------------|-------------------------------------------------------|--------------------------|-----------------------------|----------------------|----------------------------|--|--|--|
| Search all fields                                                                                                    | Author name                                                                                                    | Journal or book title Volume                                                                                                    | Issue Page Advanced search                                                                                                    | 여기.                                                   | 서                        | 로_                          | I인                   |                            |  |  |  |
| ScienceDirect<br>is a leading full-text scientific databas                                                                                                    | se offering journal articles and boo                                                                                                    | k chapters from nearly 2,500 journals                                                                                                    | and 26,000 books.                                                                                                    |                                                       | a                        | 13<br>ticles o              | ,397,561<br>n Scienc | 1<br>xeDirre               |  |  |  |
| Browse publications by subject                                                                                                    | Browse publications by subject Brow                                                                                                    |                                                                                                    |                                                                                                    |                                                       |                          |                             |                      | owse publications by title |  |  |  |
| Physical Sciences and<br>Engineering         Chemical Engineering         Chemistry         Computer Science         Earth and Planetary Sciences         Energy         Engineering         Materials Science         Mathematics         Physics and Astronomy         ScienceDirect | Life Sciences Agricultural and Biological Sciences Biochemistry, Genetics and Molecular Biology Environmental Science Immunology and Microbiology Neuroscience Author name Courter of Courter of Court | Health Sciences<br>Medicine and Dentistry<br>Nursing and Health Profession<br>Pharmacology, Toxicology and<br>Pharmaceutical Science<br>Veterinary Science and<br>Veterinary Medicine | Social Sciences and Humanities Arts and Humanities Business, Management and Accounting Decision Sciences Economics, Econometrics and Finance Psychology Social Sciences Copervision login Coher institution Other institution Coher institution login | A B C<br>H I J<br>O P Q<br>V W X<br>Browse all titles | D<br>K<br>R<br>Y<br>Scie | E<br>L<br>S<br>Z<br>nceDire | F<br>M<br>T<br>0-9   | G<br>N<br>U                |  |  |  |
| is a leading full-text scientific database offerin                                                                                                    | ig journal articles and book hapters frc                                                                                                    | Password: •••••••                                                                                                    | 아이디: 이메일                                                                                                    | 실주소 <sup>cinceDire</sup>                              | ct                       |                             |                      |                            |  |  |  |
| Browse publications by subject                                                                                                    |                                                                                                    | Sign in   Not Register                                                                                                    | red?                                                                                                    | F G<br>M N<br>T U                                     |                          |                             |                      |                            |  |  |  |

## 3. 로그아웃 방법

우측상단 이름을 클릭하면 아래에 Sign out이 있음 PC를 꺼도 자동으로 로그아웃이 안 되므로 반드시 로그아웃을 해야 합니다. 그렇지 않으면 다음 로그인시 많이 헷갈릴 수 있습니다.

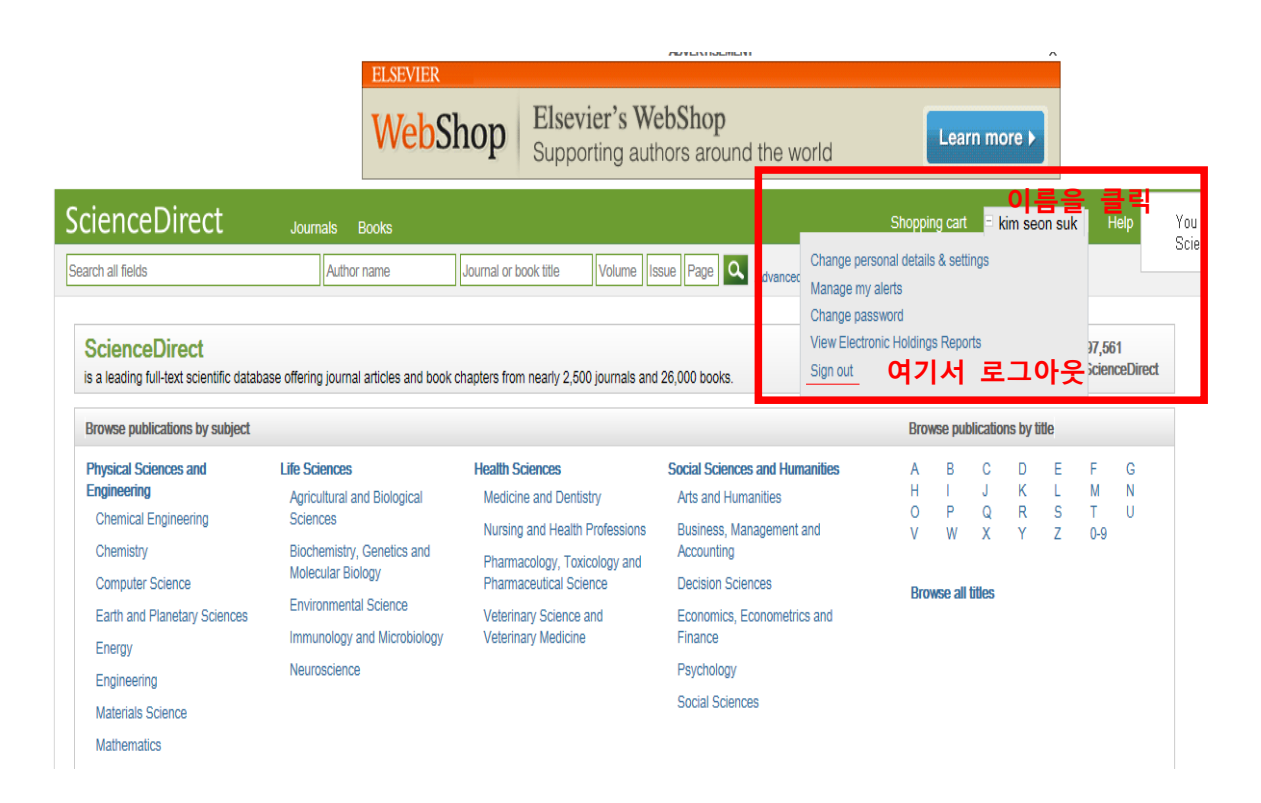